## Scheduling Online Meetings VIA Zoom App, Blackboard, and MediaShareIQ

- 1. Becoming Familiar with scheduling Zoom meetings
  - a. Via Zoom app
    - i. Click Schedule
    - ii. Set date and time for meeting, and duration (default 1 hr.)
    - iii. If recurring meeting check box
    - iv. If you want Diné College only accounts select only authenticated users
    - v. Choose video option can be changed once meeting starts
    - vi. Choose audio setting by default its set at telephone and computer audio
    - vii. Choose the calendar you would like it synced with
    - viii. For more choices select advanced options
      - 1. Can mute upon entry, auto record, block certain countries or regions, and allow participants to join anytime
    - ix. Click save
  - b. Via Black Board
    - i. Selected your course
    - ii. Click Zoom a new window pops up (you might have to unblock pops)
    - iii. Upper right-hand corner click on schedule a new meeting
    - iv. Type in your topic
    - v. If you choose type in a description
    - vi. Set date and time for meeting, and duration (default 1 hr.)
    - vii. Choose a different time zone if needed (default is your current time zone)
    - viii. If recurring meeting check box
      - 1. Select recurrence choice (if twice a week select no fixed time)
      - ix. You can choose for participants to register select desired choice
      - x. For added security you can choose a passcode, waiting rooms you choose who enters, and only authenticated users (Diné College only)
      - xi. Choose video option (note can be changed at any time during meeting)
    - xii. Choose audio preference (default is audio and phone)
    - xiii. Additional meeting options allows participants to enter before host, mute upon entry, and record automatically once the host starts the meeting
    - xiv. Alternative Host, if you will have someone assisting you during the meeting input their email address. You can give host, co-host, or panelist privileges during meeting
    - xv. Click save
    - xvi. Copy meeting invitation and post to your desired location in Blackboard
  - c. Via MediaShareIQ
    - i. Login to Blackboard select desired course
    - ii. Click MediaShareIQ a new window opens up
    - iii. In upper left corner below URL click schedule
    - iv. Click add schedule in the upper right-hand corner
    - v. Select your schedule type for synchronous meeting select Online class
    - vi. Type activity name

- vii. Select the desired course
- viii. Type the schedule name
- ix. Choose start date, time, and duration in minutes (default is 30 min)
- x. Click if a recurring meeting. Only have daily, weekly, or monthly
- xi. Select the availability (meetings automatically record and upload immediately after meeting ends)
- xii. Choose if you want the video to remain forever or until a certain period of time.
- xiii. Click Save in the upper right-hand corner
- xiv. After creation you will see the meeting listed about 2/3 of the way you will see to little body outlines one is the host link the other is the participants link.
  - 1. Click the participant link it automatically copies and paste to your desired location in your Blackboard course